## **Create a new Tonido Account**

To create a new Tonido account on your device because you want to use a different name, first Login to your existing account,

## 1) Settings->Network->Web Settings

Enable the "Allow Remote Admin, New Account Creation and Remote Deletion" checkbox.

| TÖNIDO                                                                                                    |                                |                                                                    |                                                      |      |       | La Account ▼ |
|----------------------------------------------------------------------------------------------------|--------------------------------|--------------------------------------------------------------------|------------------------------------------------------|------|-------|--------------|
| Files                                                                                                    | General                        | Account                                                            | Network                                              | Misc | Log   | About        |
| Music Player                                                                                                    |                                |                                                                    |                                                      |      |       |              |
| Recent                                                                                                    | Relay Settings Configure Relay |                                                                    |                                                      |      |       |              |
| 🔶 Favorites                                                                                                    |                                |                                                                    |                                                      |      |       |              |
| 🔁 Shared Files                                                                                                    |                                |                                                                    |                                                      |      |       |              |
| 1 Synced Files                                                                                                    | Enable Relay                   |                                                                    |                                                      |      |       |              |
| Applications -                                                                                                    |                                |                                                                    |                                                      |      |       |              |
| Operation of the second second sec |                                |                                                                    |                                                      |      |       |              |
| TonidoBiz: Unlimited<br>Guests and Shares,<br>Custom Branding, Own<br>Domain and more                                                                                                    | Veb Set                        | tings Con<br>ote Web Access<br>te Admin, New A<br>without using Re | figure Serve<br>Account Creation a<br>lay (Biz only) | er   | etion |              |
| O Upgrade to Pro                                                                                                    | HTTP Port: 10                  | 001                                                                |                                                      |      |       |              |

2) Settings->Account->Switch to a Different Account.

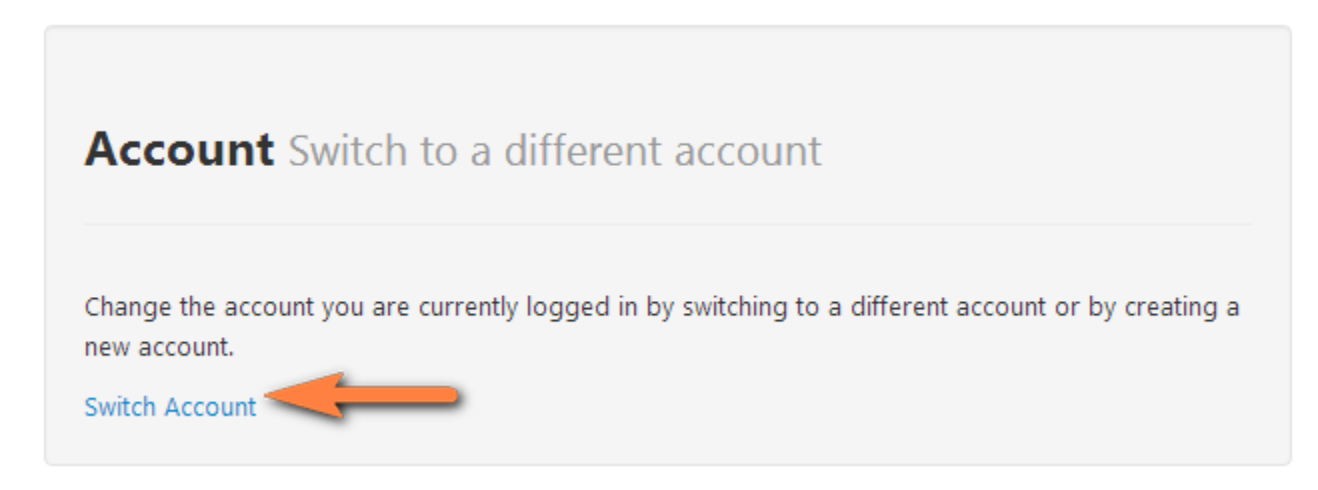

3) After logging out, you can create a new account

| TÖNIDO                      |                                              | 4             |
|-----------------------------|----------------------------------------------|---------------|
| Account Sign in             |                                              | & New Account |
|                             |                                              |               |
| Account                     |                                              |               |
| Transit Page                | Select a user account from the list to login |               |
| Password                    |                                              |               |
| Enter account password      |                                              |               |
|                             |                                              |               |
| Sign in<br>● More Options ▼ |                                              |               |
|                             |                                              |               |
|                             |                                              |               |